## **PAM-OPT: Getting started**

Open the directory containing the ESI software. Then find the sub-directory and file highlighted below.

| C C ↓ L SI Group → PAM-OPT 2011.0 →                                     | Con | figuration                                                               |                                      |
|-------------------------------------------------------------------------|-----|--------------------------------------------------------------------------|--------------------------------------|
| Organisieren 👻 In Bibliothek aufnehmen 👻                                | Fre | tigeben für ▼ Brennen Neuer Ordner<br>Name                               | Änderungsdatum                       |
| <ul> <li>Desktop</li> <li>Downloads</li> <li>Zuletzt besucht</li> </ul> |     | Windows - Add links between PAM-OPT<br>Windows - Configure PAM-OPT2011.0 | 26.07.2011 08:42<br>26.07.2011 08:42 |

Activate the configuration file (double click) and then delete (löschen) the existing .bat file (J).

| Windows - Configure PAM-OPT2011.0                                       |               |
|-------------------------------------------------------------------------|---------------|
| Möchten Sie "C:\Users\pickett\PAMOPT_Scripts\PamOpt_Env_SAVED.bat"<br>? | löschen 〈J⁄N〉 |

After pressing return a similar window to the following should open. This will allow new aliases to be added and suggested names to be modified.

| Selected alias (used in PA<br>OPT CDS input file | M- Product<br>s)                                   | Product<br>Version | processor<br>type (bits) | Path                                                                                      |
|--------------------------------------------------|----------------------------------------------------|--------------------|--------------------------|-------------------------------------------------------------------------------------------|
| pamcrash_2010                                    | ) PAM-<br>CRASHSAFE<br>(VP)                        | 2010.0             | 32                       | C:\Program Files (x86)\ESI Group\Virtual-<br>Performance\2010.0\Solver-32Bit\pamcrash.bat |
| pamcrash64_20                                    | 0.0 PAM-<br>CRASHSAFE<br>(VP)                      | 2010.0             | 64                       | C:\Program Files (x86)\ESI Group\Virtual-<br>Performance\2010.0\Solver-64Bit\pamcrash.bat |
| pamcrash64_20                                    | 1.0 PAM-<br>CRASHSAFE<br>(VP)                      | 2011.0             | 64                       | C:\Program Files (x86)\ESI Group\Virtual-<br>Performance\2011.0\Solver-64Bit\pamcrash.bat |
| wbatch64_7.0                                     | Visual-<br>Viewer-Batch<br>(VE)                    | 7.0                | 64                       | C:\Program Files (x86)\ESI Group\Visual-<br>Environment\7.0\Windows-x64\VVBatch.bat       |
| Add a link manually                              | Add a link manually Upgrade the PAM-OPT link files |                    | es                       |                                                                                           |

For convenience we shall change the suggested alias names for PAM-CRASH and Visual (batch mode). to 'pamcrash' and 'visual' respectively.

The machine you are using is (probably) 64bit. Proceed as follows. activate the third row  $\Box$  for the 64 bit V2011 PAM-CRASH version and then on the alias pamcrash64\_2011.0. A new box will open. Replace the name pamcrash64\_2011.0 with pamcrash and close the operation with OK.

| Selected  | alias (used in PAM-<br>OPT CDS input files) | Product                         | Product<br>Version | processor<br>type (bits)        | Path                                                                                      |
|-----------|---------------------------------------------|---------------------------------|--------------------|---------------------------------|-------------------------------------------------------------------------------------------|
|           | pamcrash_2010.0                             | PAM-<br>CRASHSAFE<br>(VP)       | 2010.0             | 32                              | C:\Program Files (x86)\ESI Group\Virtual-<br>Performance\2010.0\Solver-32Bit\pamcrash.bat |
|           | pamcrash64_2010.0                           | PAM-<br>CRASHSAFE<br>(VP)       | 2010.0             | 64                              | C:\Program Files (x86)\ESI Group\Virtual-<br>Performance\2010.0\Solver-64Bit\pamcrash.bat |
| V         | pamcrash64_2011.0                           | PAM-<br>CRASHSAFE<br>(VP)       | 2011.0             | 64<br>Change Alias              | C:\Program Files (x86)\ESI Group\Virtual-<br>Name                                         |
|           | wbatch64_7.0                                | Visual-<br>Viewer-Batch<br>(VE) | 7.0                | Yourwant change<br>the new Name | ryoor Altas Name, Please input OR OR                                                      |
| Add a lii | nk manually 🛛 🖉                             | Jpgrade the PAM-                | OPT link           |                                 |                                                                                           |

The following modified panel should then appear.

| Selected | alias (used in PAM-<br>OPT CDS input files) | Product                   | Product<br>Version | processor<br>type (bits) | Path                                                                                            |
|----------|---------------------------------------------|---------------------------|--------------------|--------------------------|-------------------------------------------------------------------------------------------------|
|          | pamcrash_2010.0                             | PAM-<br>CRASHSAFE<br>(VP) | 2010.0             | 32                       | C:\Program Files (x86)\ESI Group\Virtual-<br>Performance\2010.0\Solver-32Bit\pamcrash.bat       |
|          | pamcrash64_2010.0                           | PAM-<br>CRASHSAFE<br>(VP) | 2010.0             | 64                       | C:\Program Files (x86)\ESI Group\Virtual-<br>Performance\2010.0\Solver-64Bit\pamcrash.bat       |
|          | pamcrash                                    | PAM-<br>CRASHSAFE<br>(VP) | 2011.0             | 64                       | C:\Program Files (x86)\ESI Group\Virtual-<br>Performance\2011.0\Solver-64Bit\pamcrash.bat       |
|          | wbatch64_7:0                                | Viewer-Batch<br>(VE)      | 7.0                | 64                       | C:\Program Files (x86)\ESI Group\Visual-re-construct<br>Environment\7.0\Windows-x64\VVBatch.bat |

REPEAT the same operations for the last row replacing the alias name vvbatch64\_7.0 with vvbatch.

Finally, activate the tab 'Upgrade the PAM-OPT link files' and then the 'Exit' tab.

The new aliases used in PAM-OPT script files are now pamcrash and vvbatch.